## Pour vous inscrire :

Inscription à la session

1- Accédez au site et défilez jusqu'en bas de page : <u>https://catalogue.dpcmed.umontreal.ca/Web/MyCatalog/ViewP?pid=T1PT</u> <u>9%2bjMGyKrYdKQhxUK6g%3d%3d&id=BI0%2feYyg40VPQeEBaCeR8A</u> <u>%3d%3d&lang=fr-CA</u>

## 2- Cliquez sur « inscription »

| Disponibilités                                                                                                    |                       |
|----------------------------------------------------------------------------------------------------|-----------------------|
| L'engagement de patient.es partenaires dans une activité de Développement<br>Professionnel Continu (DPC)   Version en français | Nouveauté En français |
|                                                                                                    |                       |

## 3- Créez un compte en remplissant le formulaire

## L'engagement de patient.es partenaires dans une activité de Développement Professionnel Continu (DPC) | Version en français **Compte utilisateur** Avant de vous inscrire, vous devez d'abord vous créer un compte utilisateur. Si vous en avez déjà un, utilisez vos informations de connexion pour vous connecter. 🔒 J'ai déjà un ce Informations personnelles ante 🄊 Je veux me créer un Nom \* Prénom \* compte Nom d'utilisateur \* Mot de passe \* Confirmation du mot de passe \* Courriel \* Tél. cellulaire Tél. bureau Numéro de permis de l'Ordre Ordre professionnel 0 - 0 Matricule UdeM Profession \* 0 ÷ À quel genre vous identifiez-vous ? Affiliation avec l'UdeM

4- Confirmez et remplissez le formulaire « adresse de facturation ». La formation est gratuite, mais la plateforme requiert ces informations.

|                                                                                                    | ταστυτατιο                                                                                          | n        |           |   |                     |              |                              |                    |                  |            |
|----------------------------------------------------------------------------------------------------|----------------------------------------------------------------------------------------------------|----------|-----------|---|---------------------|--------------|------------------------------|--------------------|------------------|------------|
| Panier (1)                                                                                                    |                                                                                                    |          |           |   |                     |              |                              |                    |                  |            |
|                                                                                                    |                                                                                                    |          |           |   |                     |              |                              | Grati              | uit              | 0.00\$ CAD |
| L'engagement de patient(e)s partena                                                                                               |                                                                                                    |          |           | Û | (Estimé) TPS (5%)   |              |                              |                    | %)               | 0.00\$ CAD |
| L'engagement de patient es partenaires dans une<br>activité de Développement Professionnel Continu<br>(DPC)   Version en français | ment de natient es nartenaires dans une                                                             |          |           | _ |                     | 0            | Estimé) TVO                  | (9.975             | %)               | 0.00\$ CAD |
|                                                                                                    |                                                                                                    |          |           |   |                     | (Estim       | é) Tax                       | es                 | 0,00\$ CAD       |            |
|                                                                                                    |                                                                                                    | $\frown$ |           |   |                     | Mont         | ant to                       | tal                | 0,00\$ CAD       |            |
|                                                                                                    |                                                                                                    | Gratuit  |           |   | <b>Code</b><br>Ajou | promotionnel |                              |                    |                  | Ajouter 👻  |
| Sommaire de la transactio                                                                                                    | n                                                                                                   |          |           |   |                     |              | Étape su<br><u>Retour au</u> | ivante<br>u catale | <b>∂</b><br>ogue |            |
| Titre                                                                                                    |                                                                                                    | :        | Quantités | : | Prix                | :            | TPS (5%)                     | :                  | TVQ              | (9,975%)   |
| Engaging patients as partners in<br>(CPD)<br>Engagement patients as partners in m                                                 | medical Continuing Professionnal Developement<br>edical Continuing Professionnal Developement (CDP) |          | 1         |   | 0,00                |              | 0,00                         |                    | 0,00             |            |
| Inscription                                                                                                    |                                                                                                    |          |           |   |                     |              |                              |                    |                  |            |
| Facturer au nom de :                                                                                                    |                                                                                                    |          |           |   |                     |              | Grat                         | uit                |                  | 0,00\$ CAD |
|                                                                                                    |                                                                                                    |          |           |   |                     |              | TPS (5                       | i%)                |                  | 0,00\$ CAD |
| Adresse (no. civique, rue) :                                                                                                    |                                                                                                    |          |           |   |                     |              | TVQ (9,975                   | i%)                |                  | 0,00\$ CAD |
| Adresse 2 (app, casier postal, étage) :                                                                                           |                                                                                                    |          |           |   |                     |              | Tax                          | es                 |                  | 0,00\$ CAD |
| Code postal :                                                                                                    | H2X 0A9                                                                                             |          |           |   |                     |              | Montant to                   | tal                |                  | 0,00\$ CAD |
| Ville :                                                                                                    | Montreal                                                                                            |          |           |   |                     |              |                              |                    |                  |            |
| État / Province / Région :                                                                                                    | Québec                                                                                              |          |           |   |                     |              |                              |                    |                  |            |
| Pays :                                                                                                    | Canada                                                                                              |          |           |   |                     |              |                              |                    |                  |            |

5- Accédez à la formation en cliquant sur « visionner »

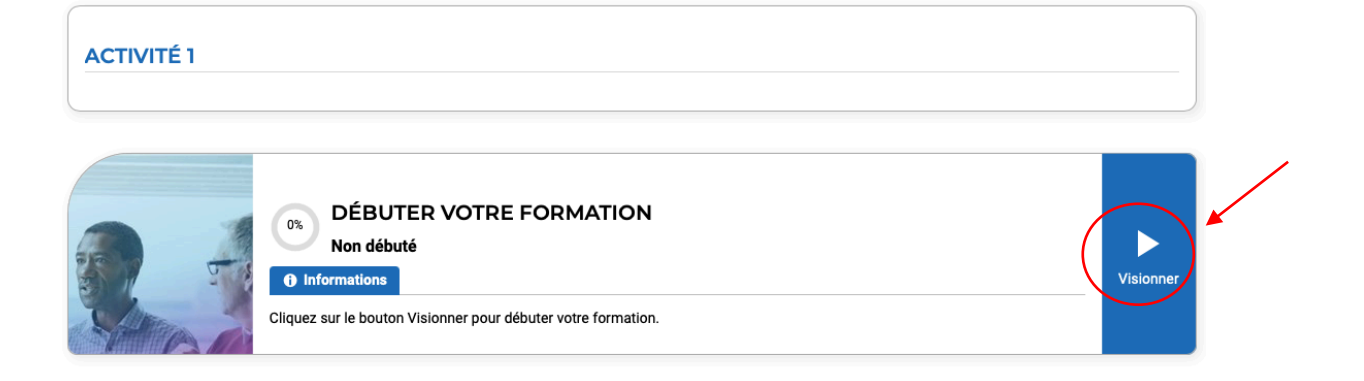